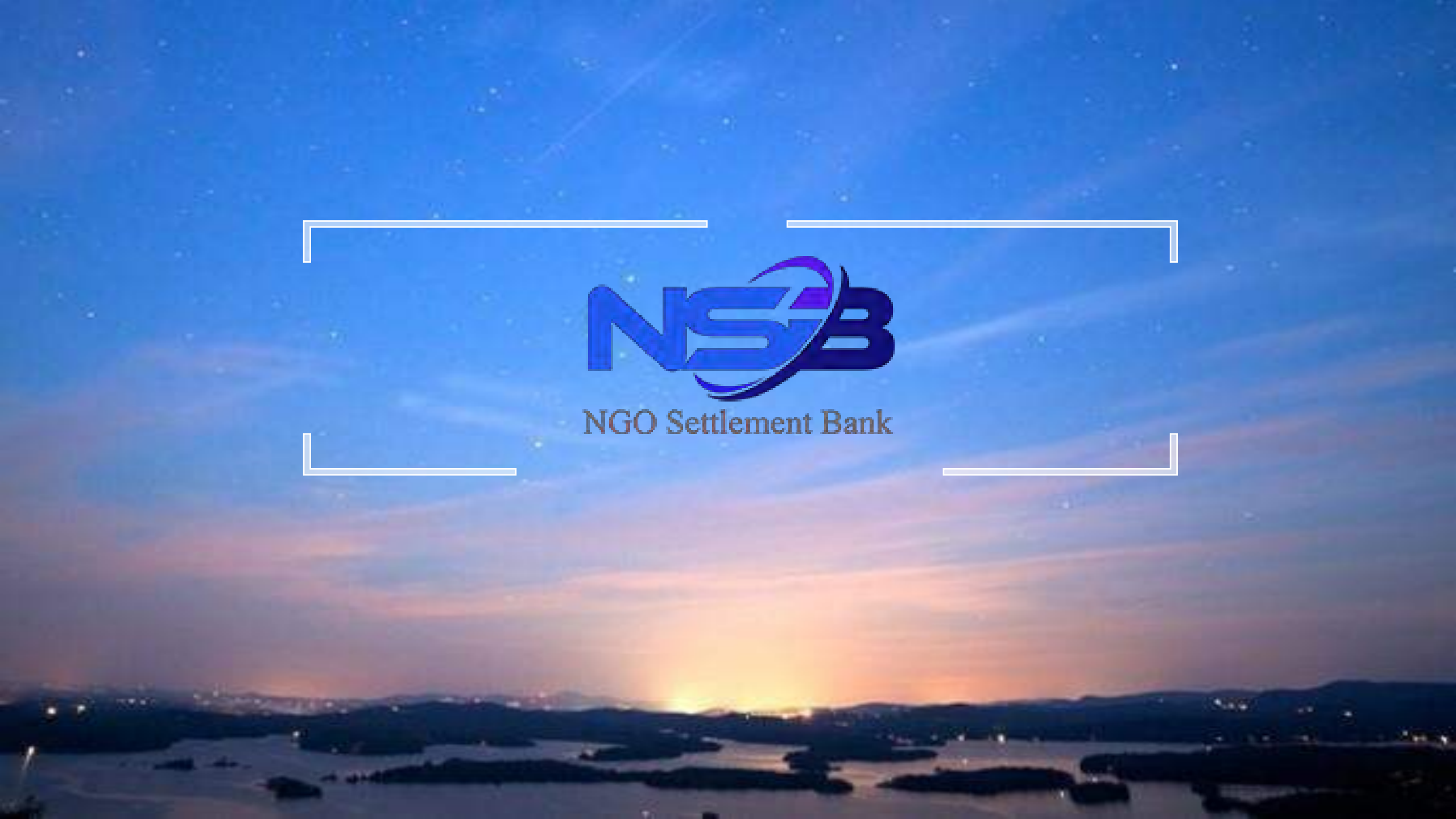

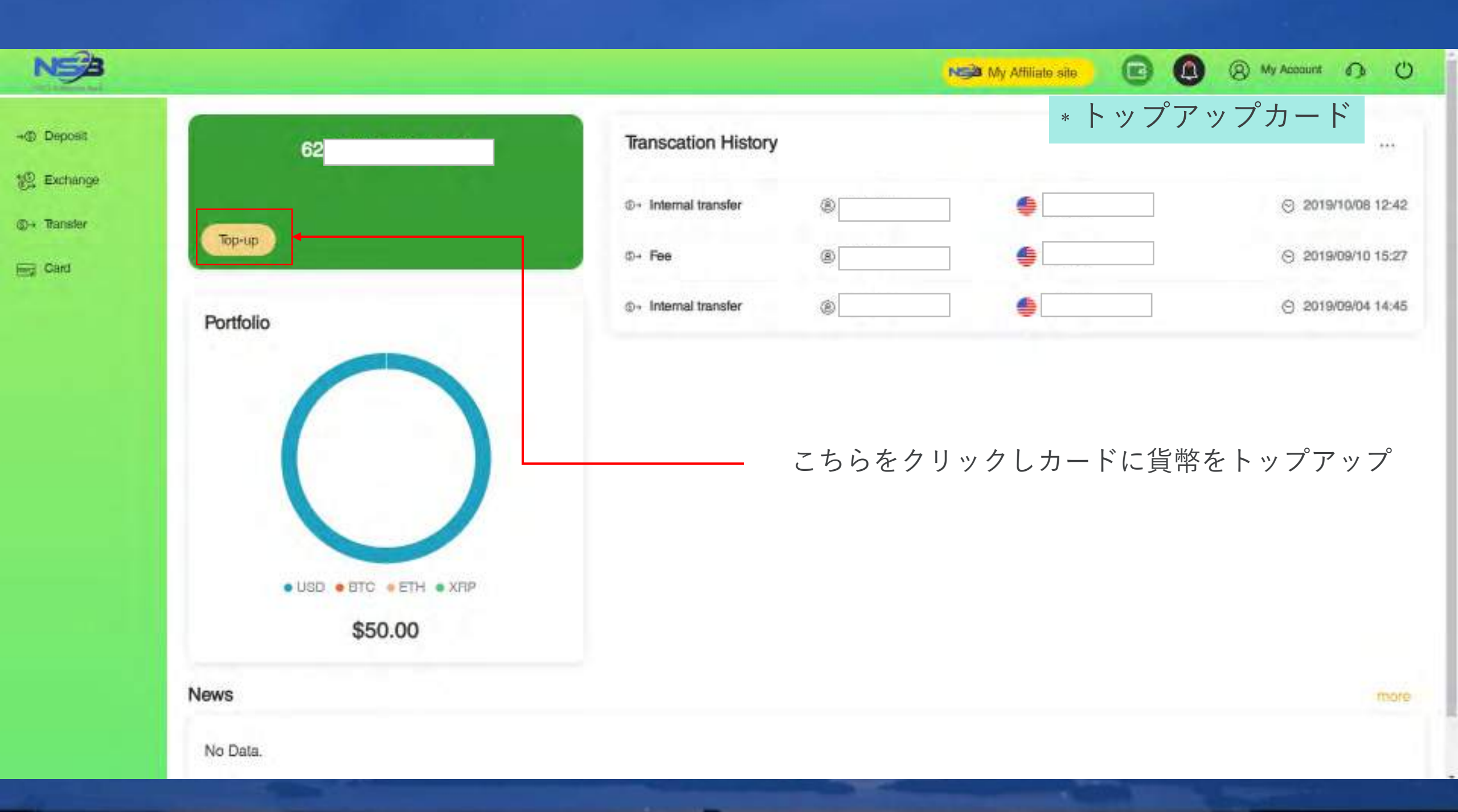

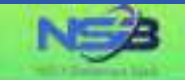

(8) My Account 1 U

#### Card Top-up

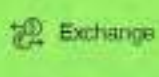

③→ Transfer

here Card

- Deposit

UPI Prepaid Card in a single currency prepaid card that can also be used for payments and purchases in other currencies. The amount charged to the card will be based on the card's currency.

"Your card top-up application will be processed within 1-3 business days after your successful submission.

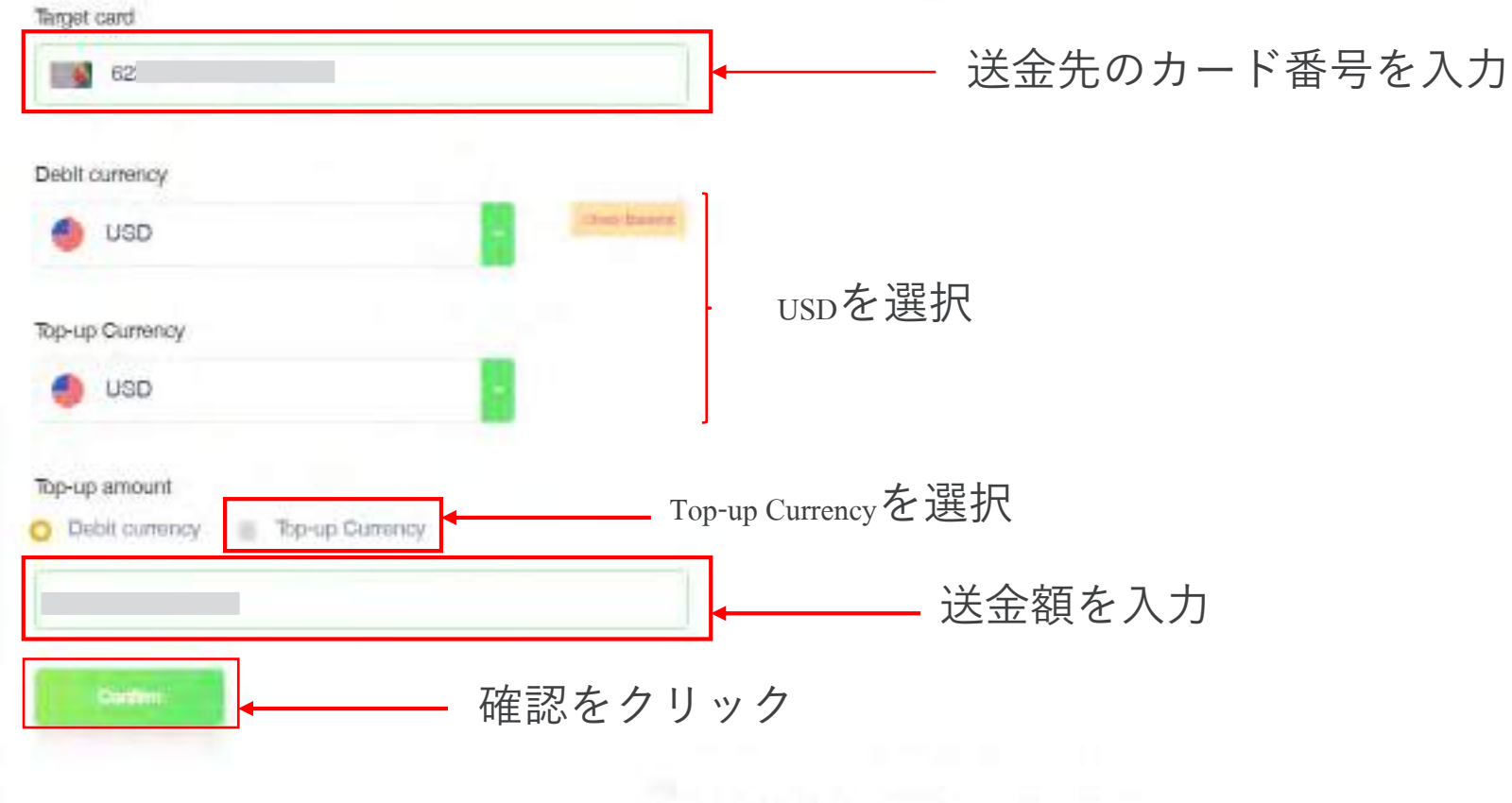

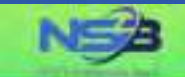

→
⇒
 Deposit

12 Exchange

@ + Transfer

Eng Card

#### Card Top-up

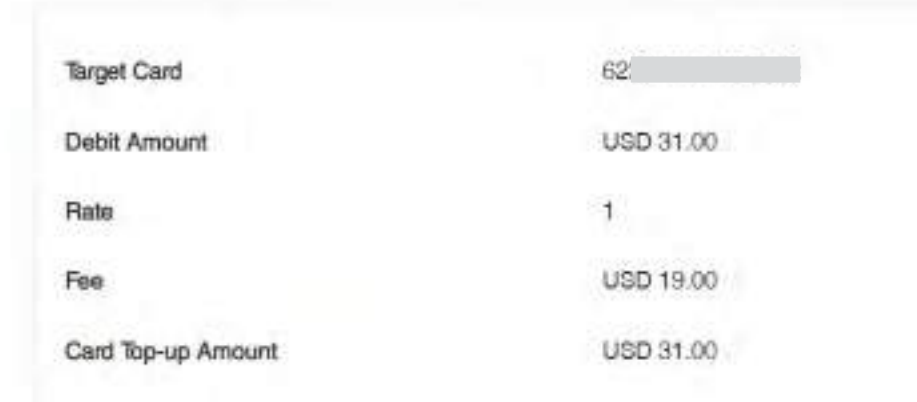

入力内容を確認 ※誤りがある場合はBackをクリック

N My Affiliate site.

(8) My Account 10 ()

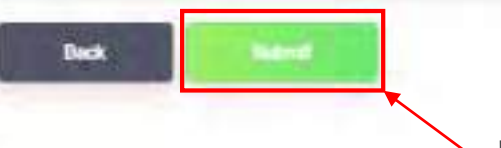

内容確認後Submitをクリック

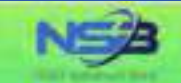

- Deposit

@+ Transfer

End Card

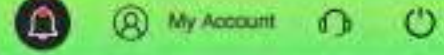

## Card Top-up Your card top-up has been completed successfully. Exchange Debit Amount 31 USD 19.00 USD Fee Card Top-up Amount USD 31.00 トップアップ完了 Transaction Number Card homspage Click to homepageをクリック

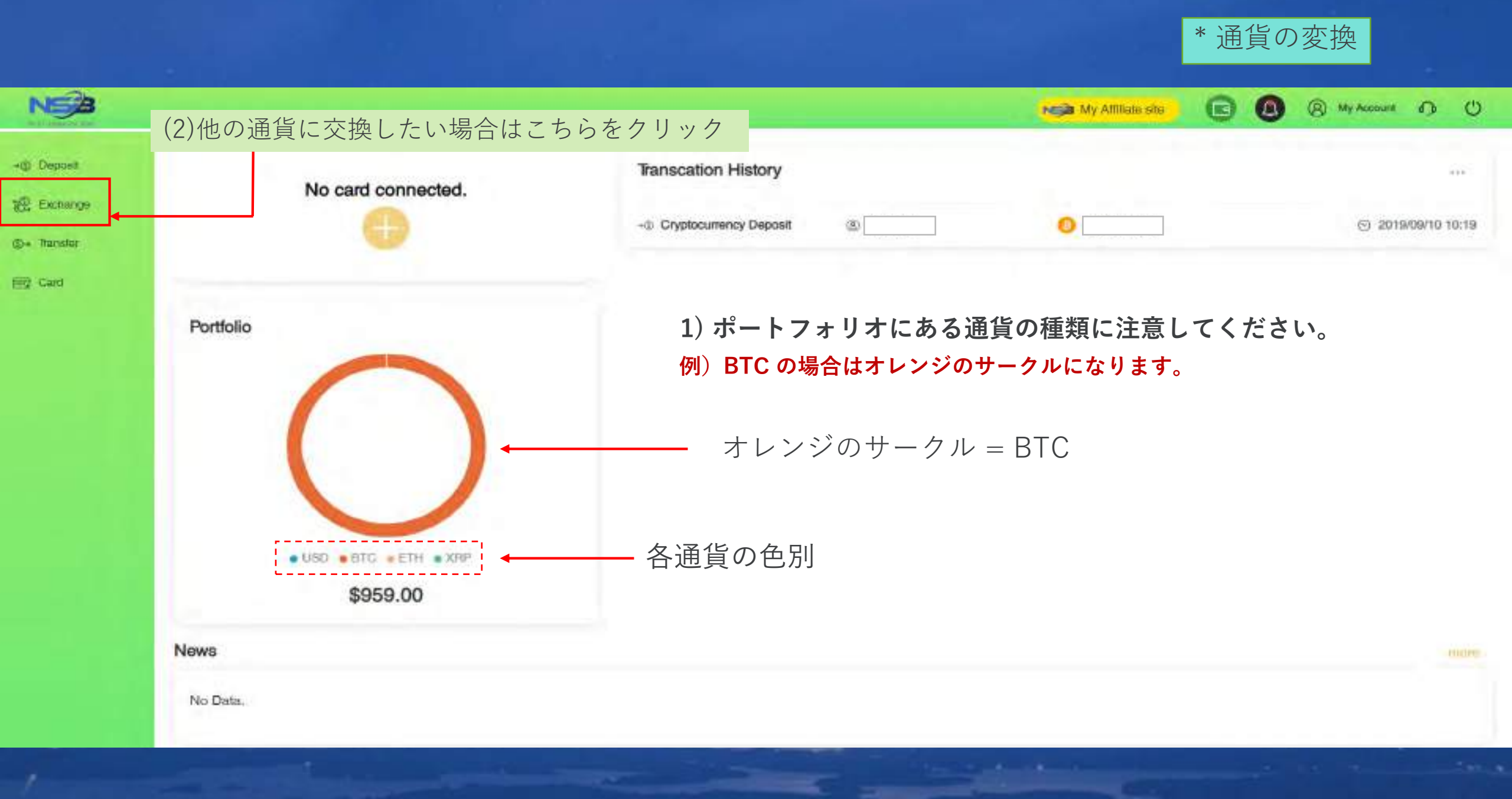

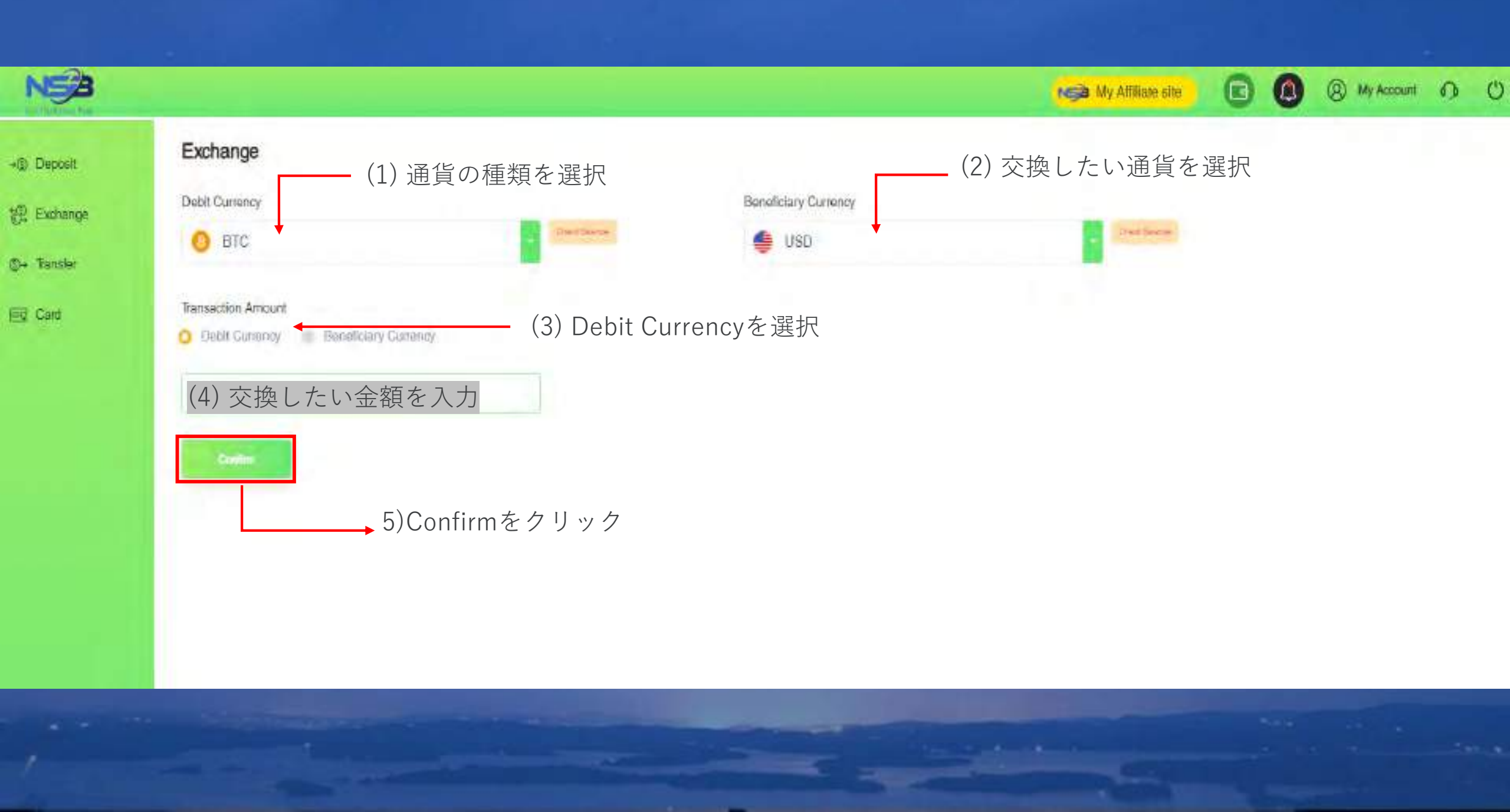

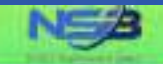

#### Exchange

Please confirm the information below.

12 Exchange (D) Transfer

Find Card

→@ Deposit

| Debit Currency                       | BTC            |
|--------------------------------------|----------------|
| Original Balance                     | BTC 0.09710000 |
| Debit Amount                         | BTC 0.09       |
| Current Balance                      | BTC 0.0071     |
| Exchange Rate BTC 1 = USD 9638.31855 |                |
| Receiving Currency                   | USD            |
| Original Balance                     | USD 0.00       |
| Receiving Amount                     | USD 685.26     |
| Current Balance                      | USD 885 26     |

### このページでは通貨の交換金額が表示されます。 交換金額をご確認ください。

My Affiliate site

(a) My Account 1 ()

詳細確認

You only have Gliseconds remaining for this transaction. Please submit before the time ends.

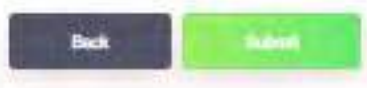

▶ Submitをクリック

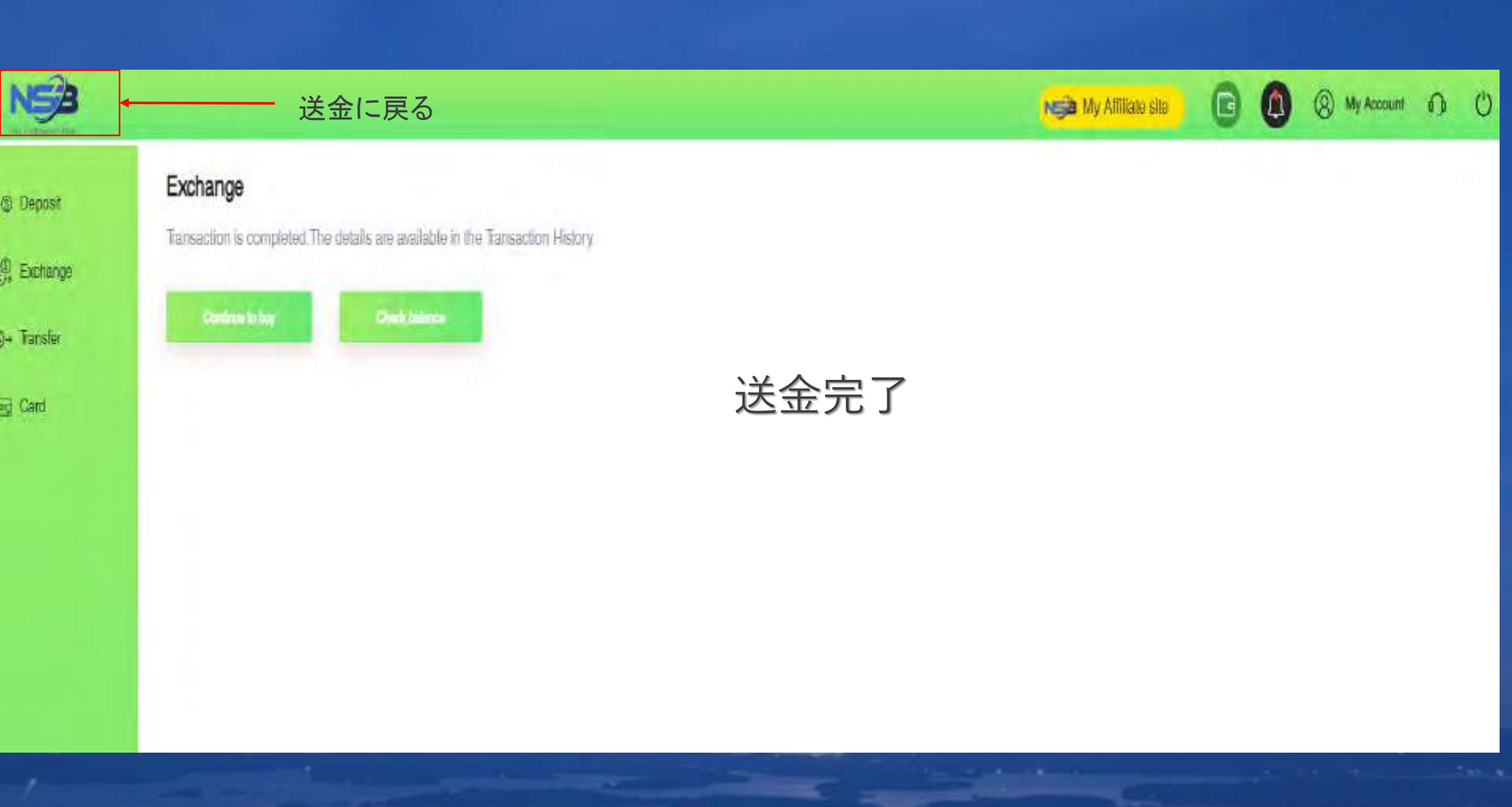

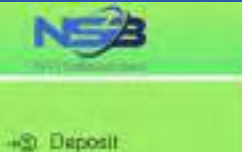

()는 Exchange ()+ Tansler

E Card

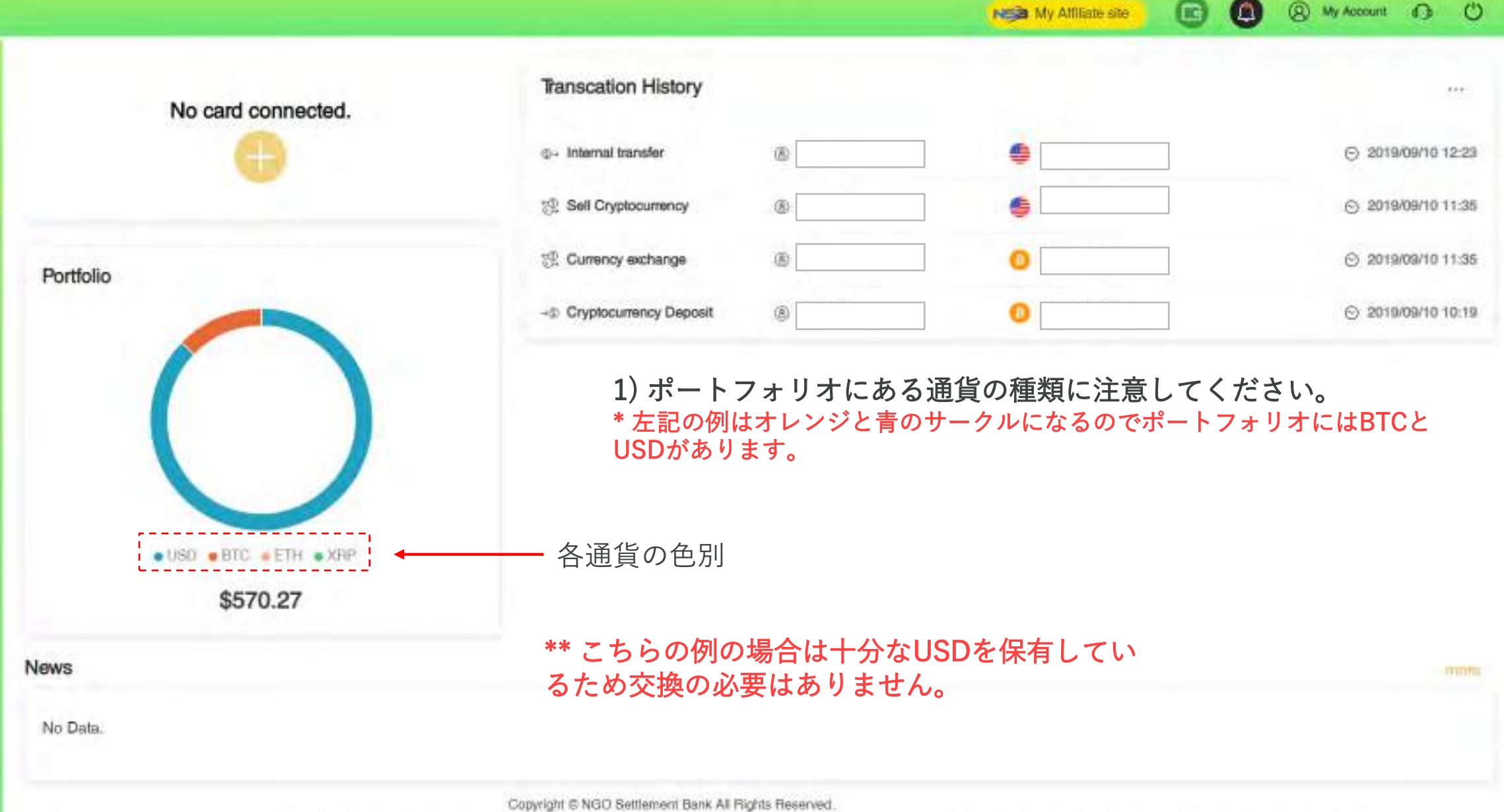

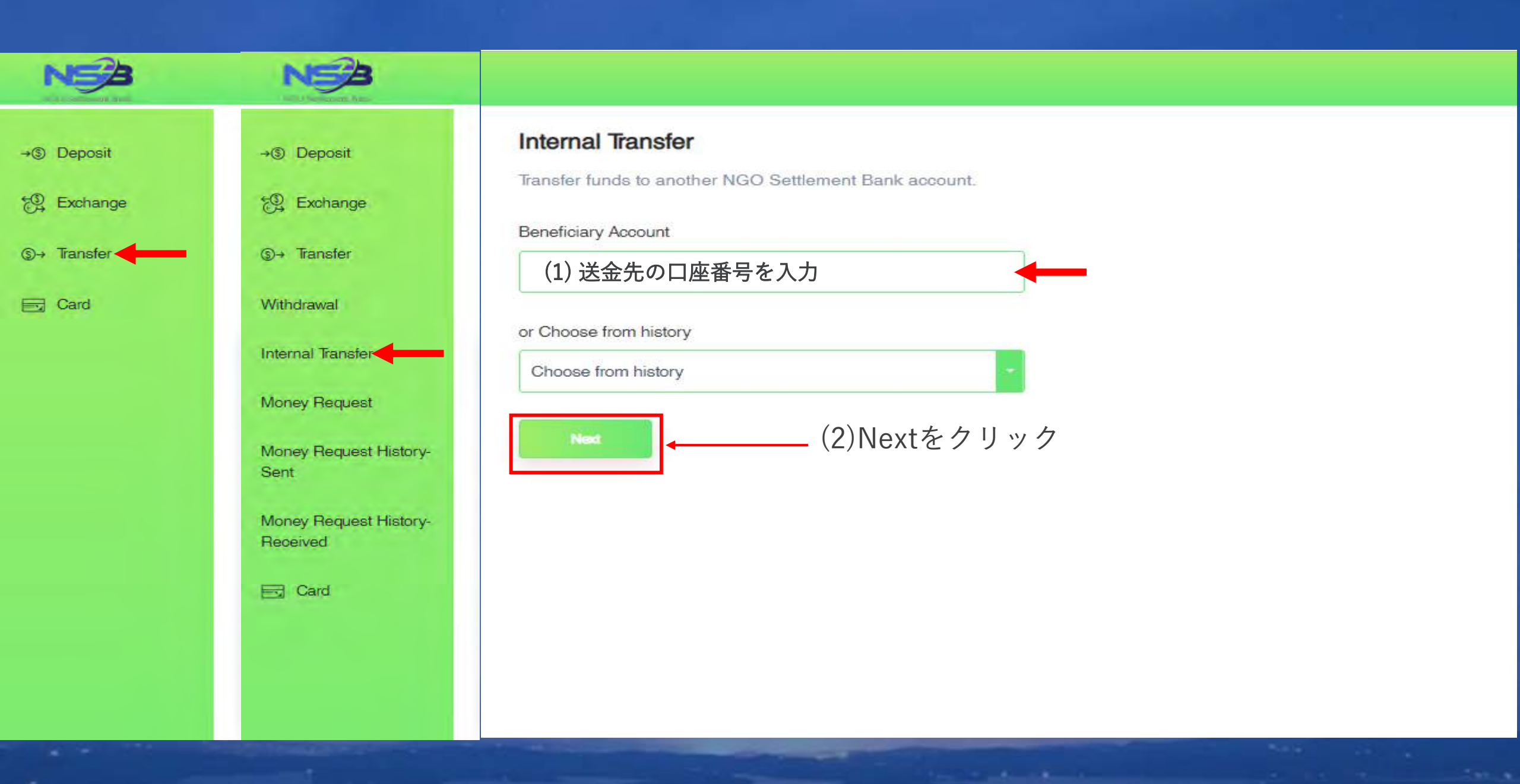

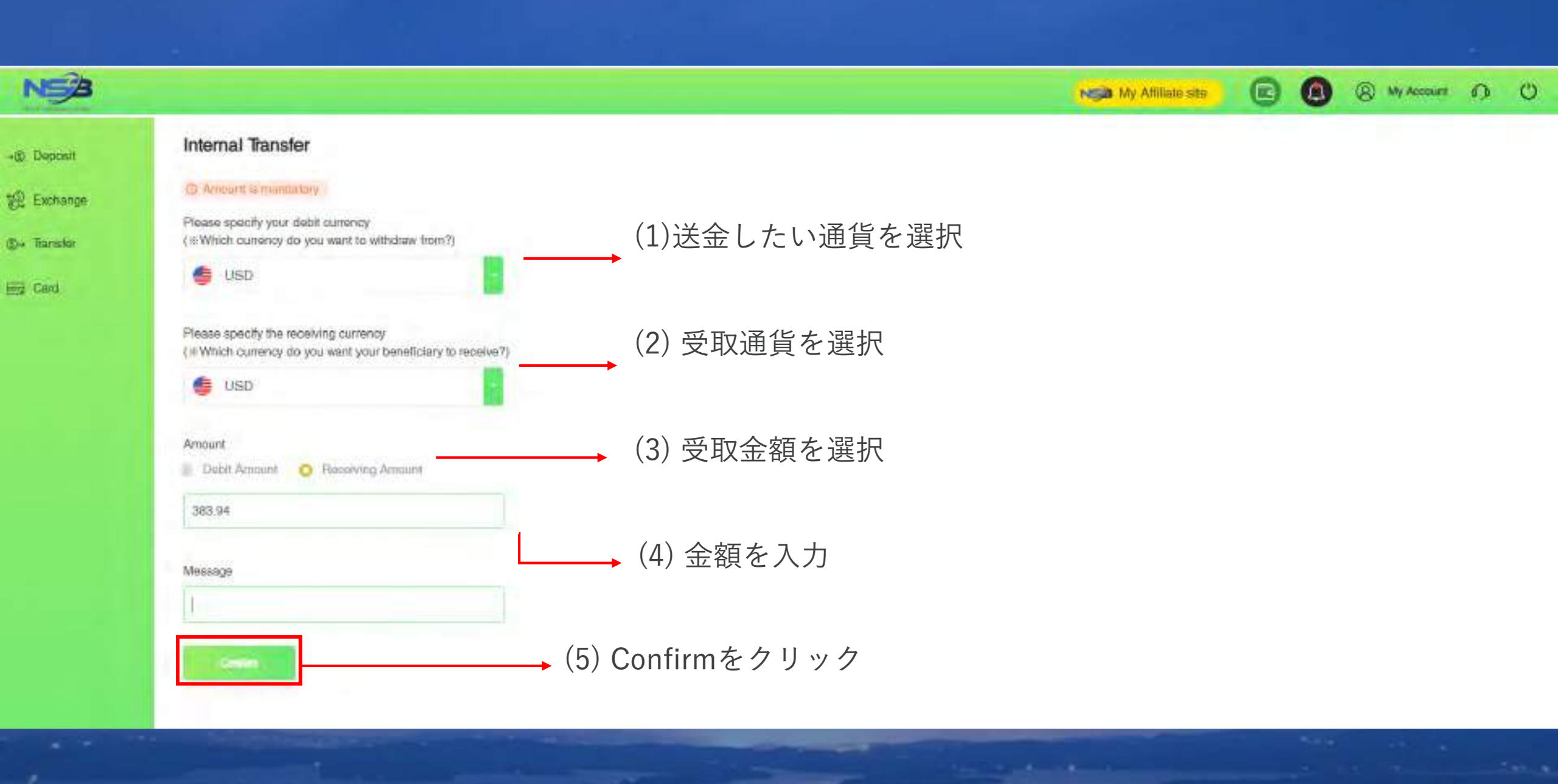

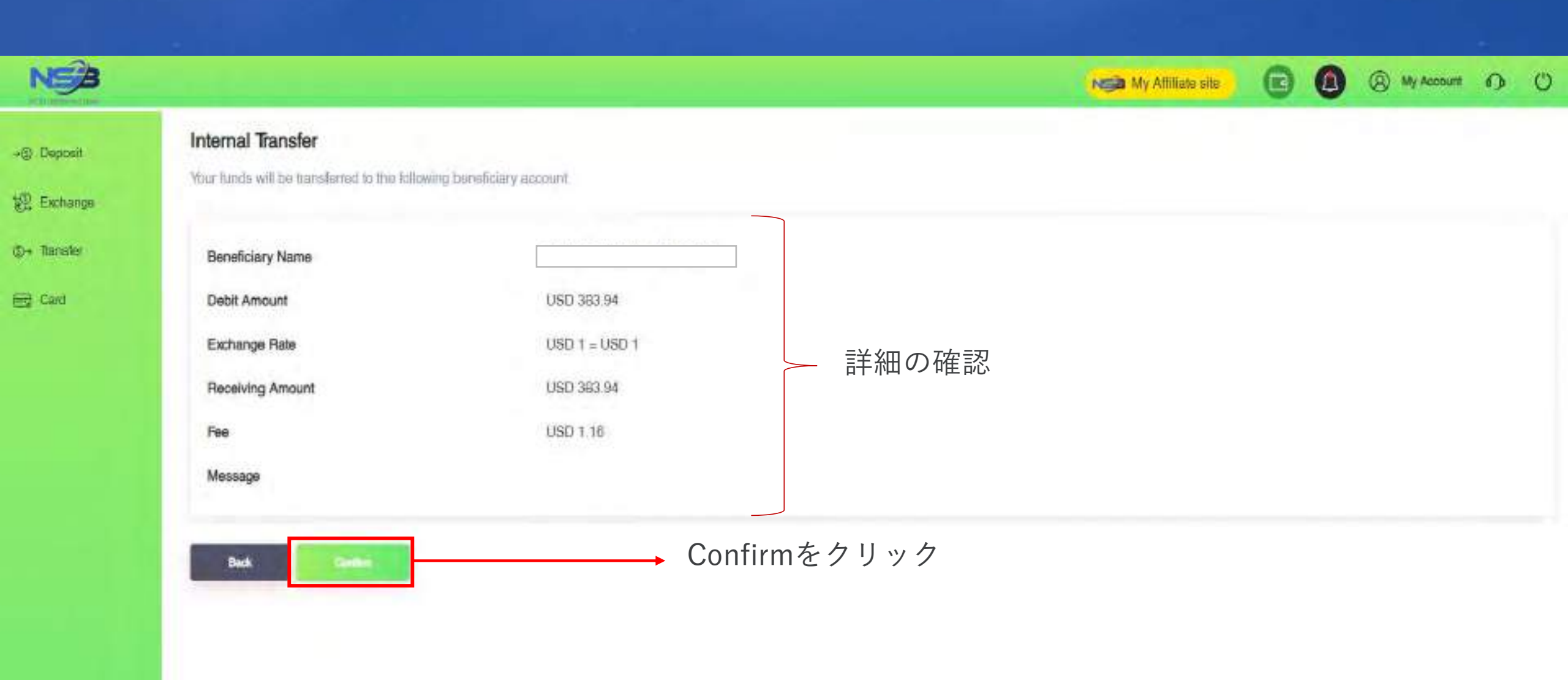

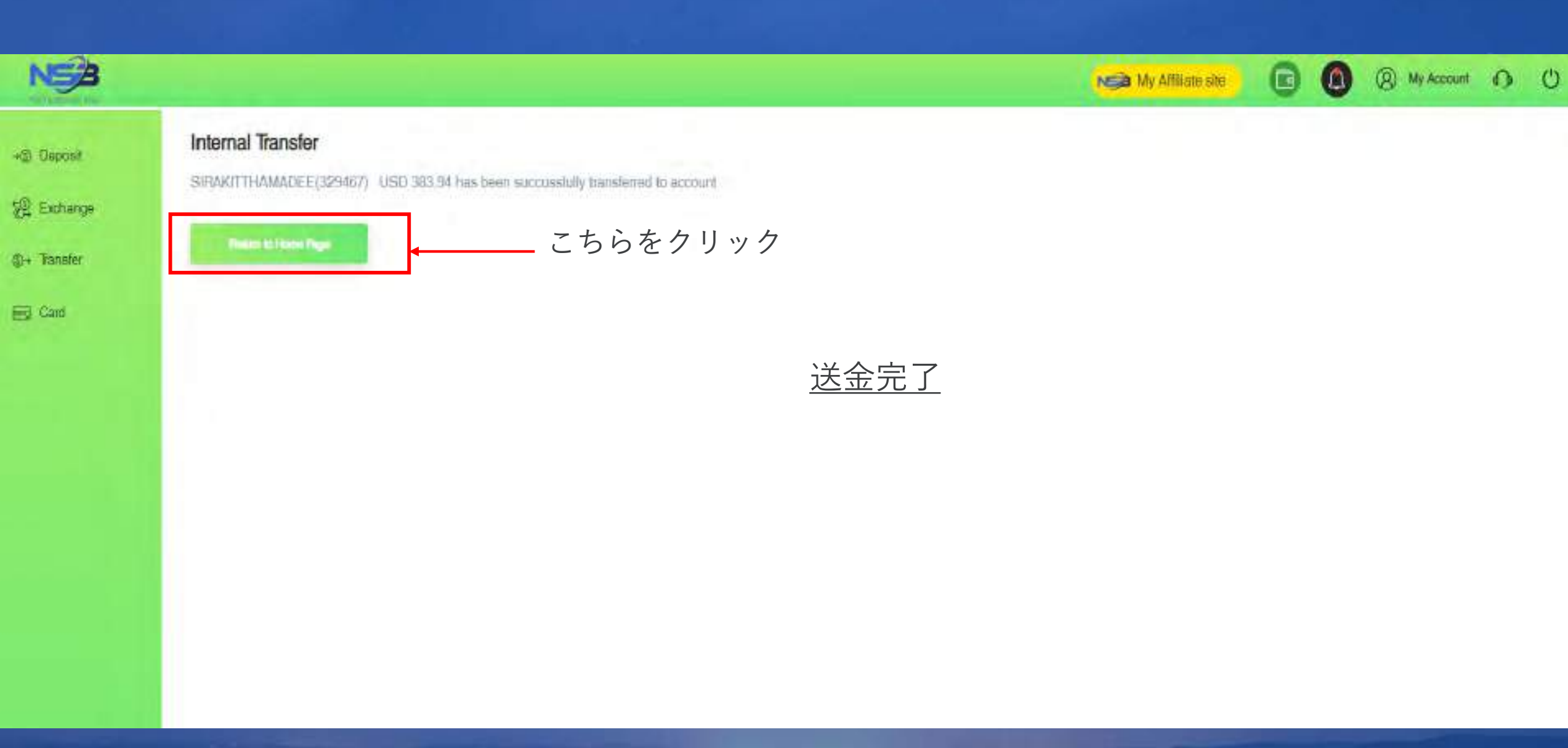

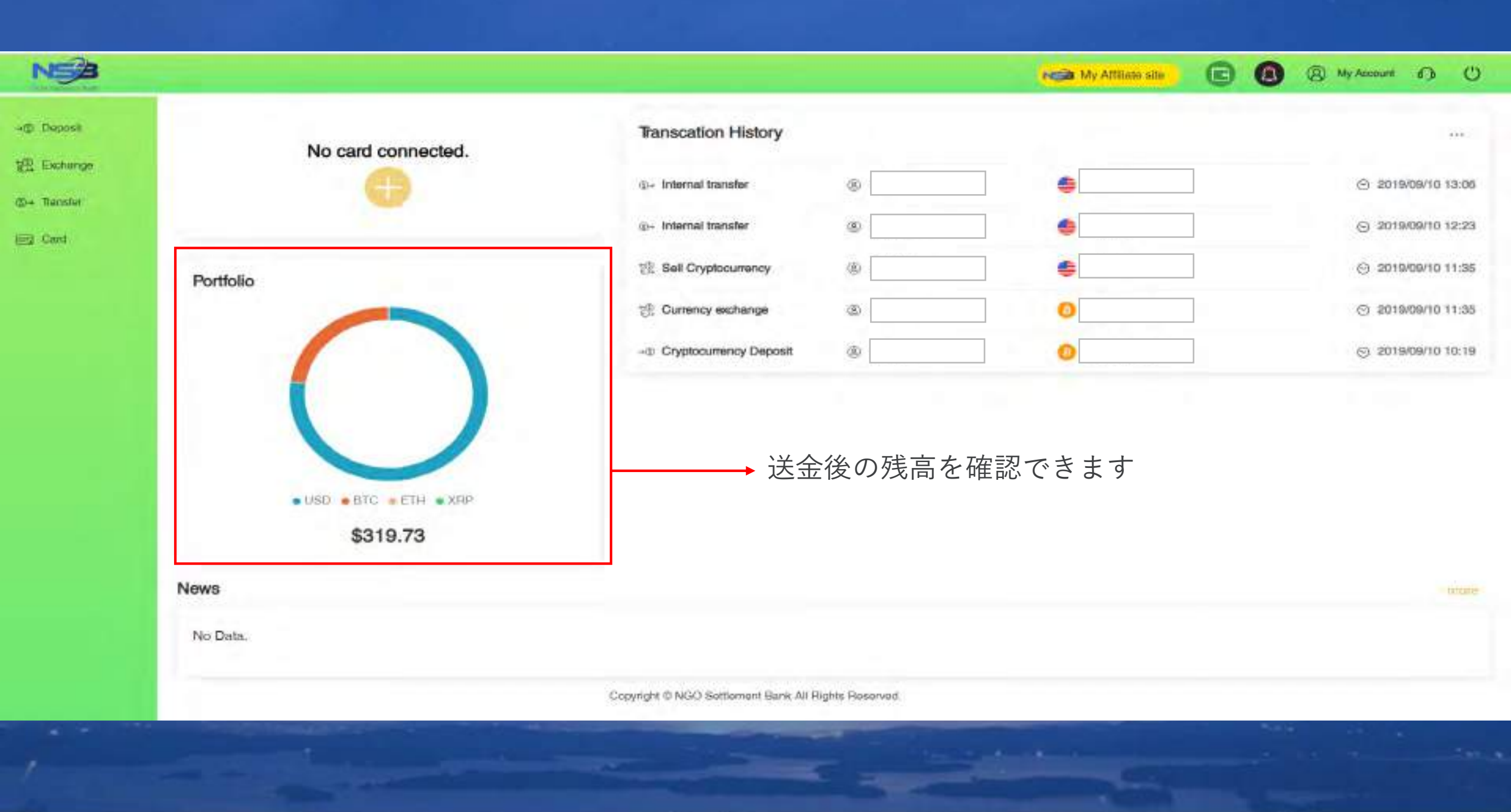

#### NSBのウェブサイト <u>https://ngo-sb.wmt.ac</u> にログイン

1997

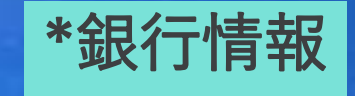

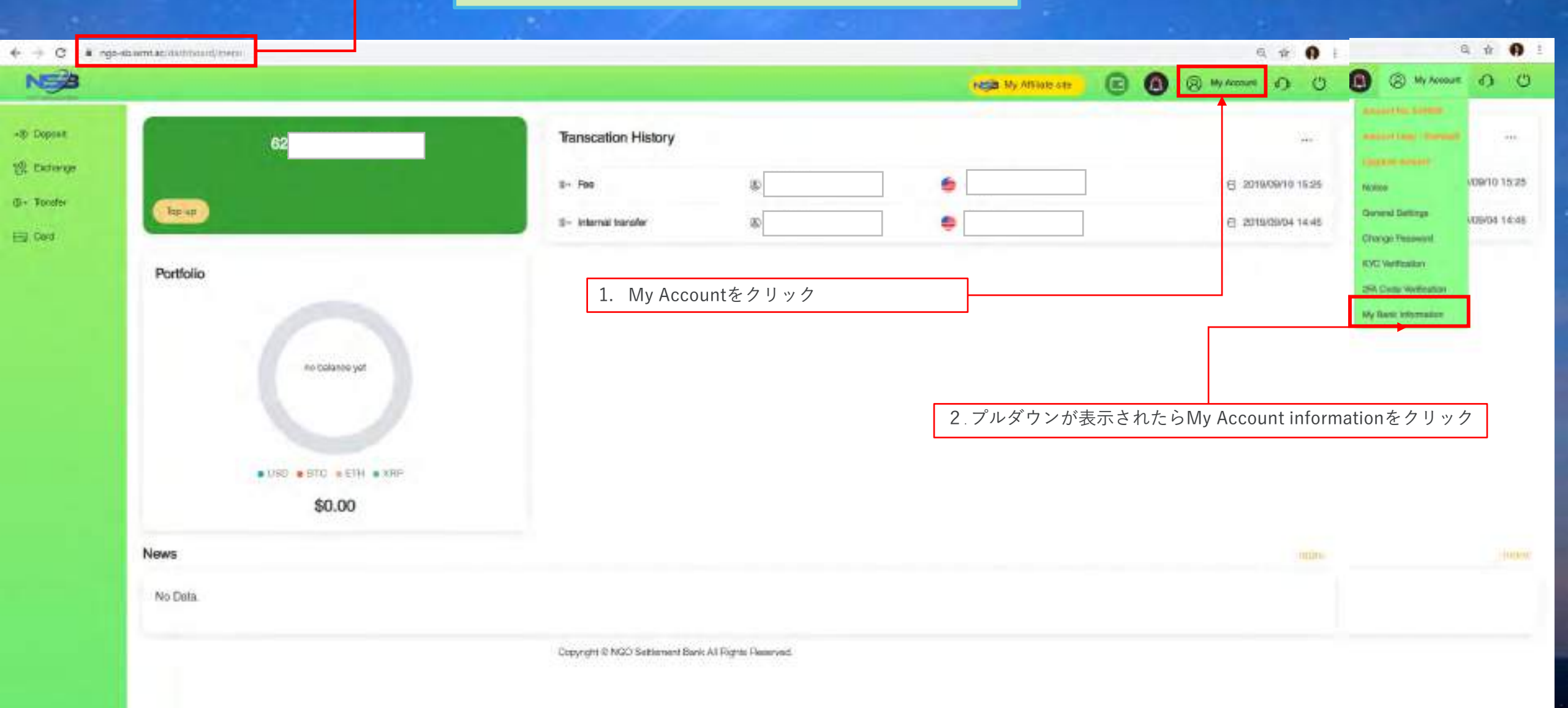

Contraction of the local division of the local division of the loc

| ~ ~ ~       |                                                                                                    |                                                                                          |                                                                        |     | 1.95           | 1000 |   |
|-------------|----------------------------------------------------------------------------------------------------|------------------------------------------------------------------------------------------|------------------------------------------------------------------------|-----|----------------|------|---|
| NSB         |                                                                                                    |                                                                                          | My Attlane site                                                        | 0 0 | (a) My Account | 0    | O |
| +@ Deposit  | My Bank Information                                                                                                |                                                                                          |                                                                        |     |                |      |   |
| 뗁 Exchange  | Bank Name                                                                                                    | Currency                                                                                 | Verification Status                                                    |     |                |      |   |
| ©+ Transfer | No bank information yet                                                                                            |                                                                                          |                                                                        |     |                |      |   |
| TER Card    | When using bank transfer for NGO Settlement Bank deposition withdrawal, according to regulatory - New Bank Informa | compliance and ant-morey laundering policy you need to register the bank in<br>tionをクリック | formation in advance and after heaving been verified you could use it. |     |                |      |   |

| and the second second se |               |                   |  |
|----------------------------------------------------------------------------------------------------|---------------|-------------------|--|
| tems with * are required fields.                                                                                                    |               |                   |  |
| Name of Account Holder"                                                                                                    | 口座所有者の名前を入力   |                   |  |
| Bank Account No./IBAN*                                                                                                    | 口座番号を入力は      |                   |  |
| Account Currency                                                                                                    | 通貨の種類を選択      |                   |  |
| Country of Bank Account Holder                                                                                                    | 口座保有者の国を選択    |                   |  |
| Address of Bank Account Holder*                                                                                                    | 口座保有者の住所を入力   | $r_{\lambda}$ $+$ |  |
| Phone No. of Bank Account Holder                                                                                                    | 口座保有者の電話番号を入力 |                   |  |
| Bank Name"                                                                                                    | 銀行名           |                   |  |
| SWIFT Code*                                                                                                    | スイフトコードの入力    |                   |  |
| Country of Benk"                                                                                                    | 銀行の所在国を入力     |                   |  |
| Address of Bank"                                                                                                    | 銀行の住所を入力      |                   |  |
| 🔟 Via Interneckary Bank                                                                                                    |               |                   |  |

A A A 1

← → C I rigo-strumt.ac/dishloorid/setting/type-setting\_trank

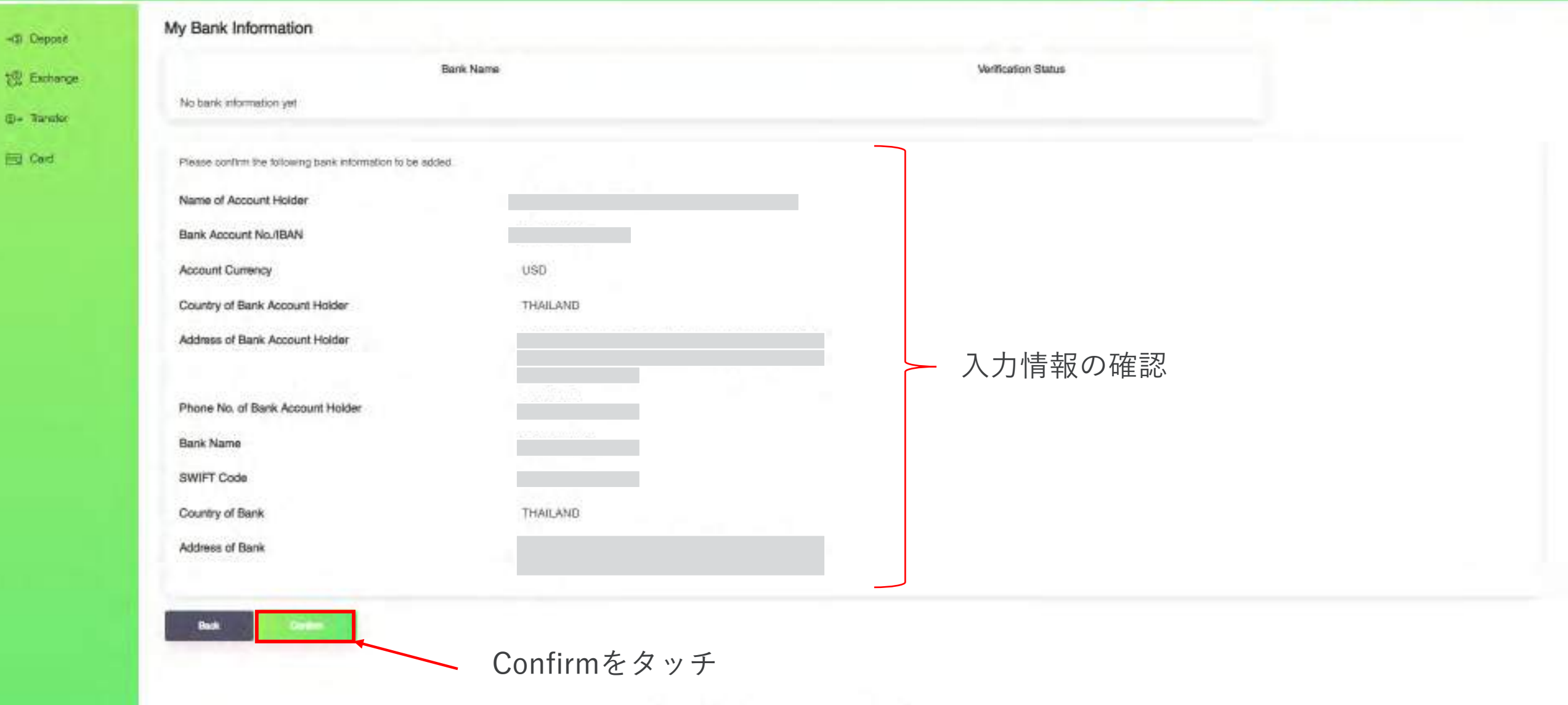

Q # 0 1

(a) My Account (a) (b)

NEM My Attriate site

| - C . | ngo-sb.wmt.ac/dail/board/setting?type=setting_bank |
|-------|----------------------------------------------------|
|-------|----------------------------------------------------|

|              | o-sb.wmt.ac/deihboard/setting/type=setting_bink |           |          |          |                     |   |   | 1              | Q. 11 | 0 | 1 |
|--------------|-------------------------------------------------|-----------|----------|----------|---------------------|---|---|----------------|-------|---|---|
| NSB          |                                                 |           |          |          | My Attiens are      | 0 | 0 | (a) My Account | 0     | Ö |   |
| -() Deposit  | My Bank Information                             |           |          |          |                     |   |   |                |       |   |   |
| : Exchange   |                                                 | Bank Name | Currency |          | Verification Status |   |   |                |       |   |   |
| (0+ Transfer | Kasikom bank (Account No.                       |           | USD      | Applying |                     | ] |   |                |       |   |   |
| E Cad        | The last reserve                                |           |          |          |                     |   |   |                |       |   |   |

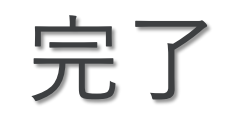

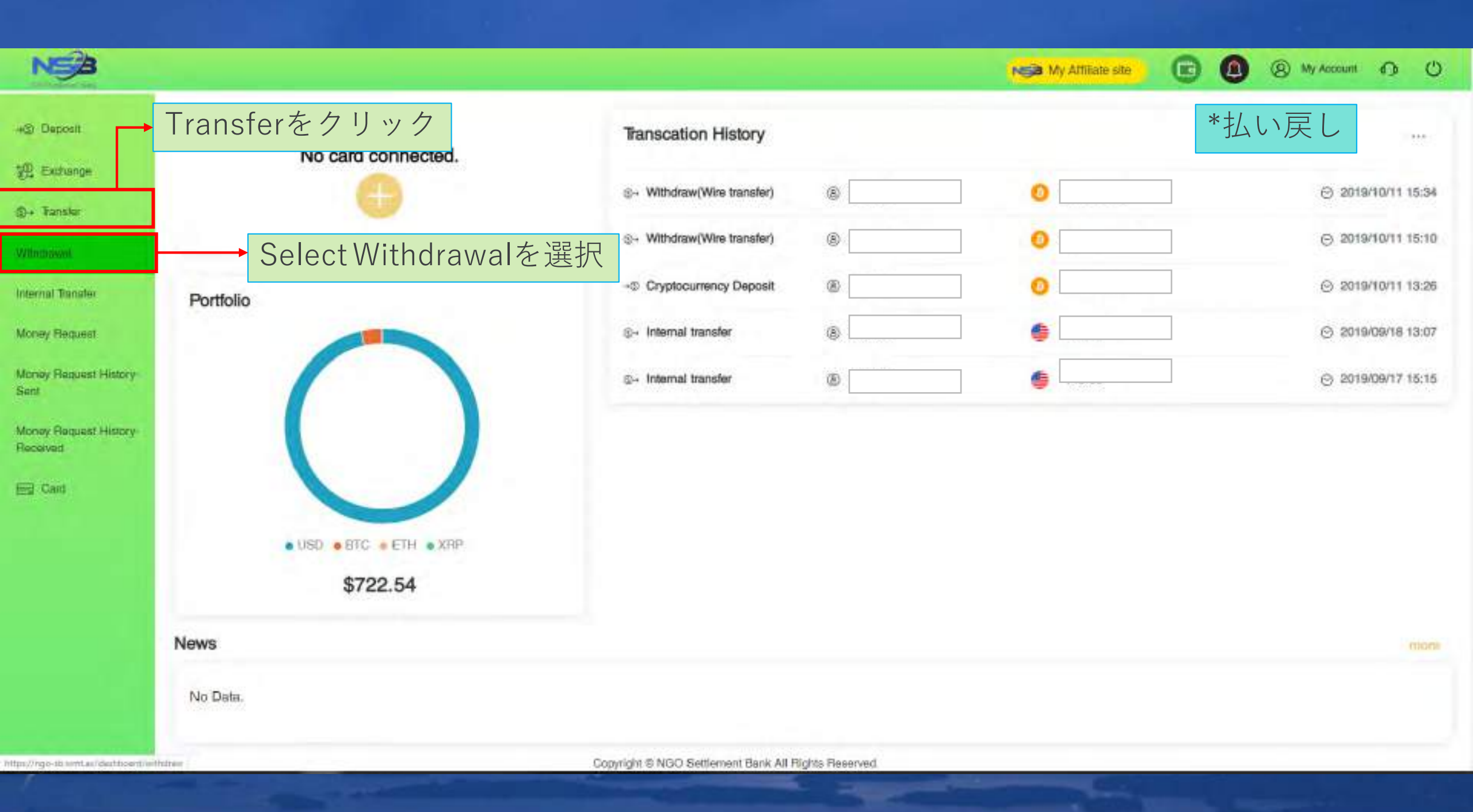

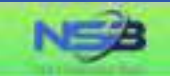

#### Withdrawal Application

Please choose the withdrawe/ method and click the Money-Our button.

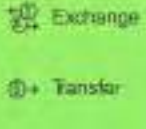

+@ Deposit

E Catt

銀行へ送金をクリックします B) S Transfer to Bank Cryptocurrency Payout The "Transfer to Bank" option allows SWIFT fund transfers to your bank account, which makes your NGO Settlement Bank account fieldle to use anytime.

Copyright @ NGO Settlement Bank All Rights Reserved.

My Affiliate site

(R) My Account (D) (U)

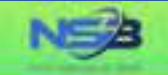

#### Withdrawal Application

12 Exchange

+@ Deposit

@+ Transfer

E Card

"Your withdrawal application will be processed within 3-5 business days after your successful submision, but the real receiving time of your beneficiary account will depend on the bank's actual processing time.

| Choose from History                                                     |                                                                                                    |
|-------------------------------------------------------------------------|----------------------------------------------------------------------------------------------------|
| Canal December 7                                                        |                                                                                                    |
| O USD - 5,220.00                                                        |                                                                                                    |
| Invoice Payment                                                         |                                                                                                    |
| Invoice Payment                                                         | → 必要な情報を選択してください                                                                                                    |
| Service Pee<br>Living Expenses<br>Rental Payment<br>Travelling Expenses |                                                                                                    |
| Education Fee<br>Others                                                 |                                                                                                    |
|                                                                         | Choose from History USD - 5,220,00 Invoice Payment Invoice Payment Service Fee Living Expenses Rental Payment Tavelling Expenses Education Fee Others |

(8) My Account (1) ()

NCB My Attiliate site

→ 確認をクリックします

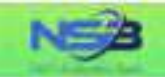

# ~ig) Deposit 했다 Exchange @~ Transfer

ER Gard

#### Withdrawal Application

"Your withdrawal application will be processed within 3-5 business days after your successful submision, but the real receiving time of your beneficiary account will depend on the bank's actual processing time.

| Pansaction History           | Choose from History |                  |
|------------------------------|---------------------|------------------|
| Beneficiary Account No./IBAN | Smart SmallCary     | * 詩 紺 を クリック     |
| Debit Currency               | O USD - 5,220:00    |                  |
| Purpose of Withdrawal        | Involce Payment     | →メッセージを書くことができます |
| Message                      | System lad          |                  |

| 3                                                                                                    |                                                          | 15210                   |                       | Ny Account |
|----------------------------------------------------------------------------------------------------|----------------------------------------------------------|-------------------------|-----------------------|------------|
| Withdrawal Application Bank Account List Please select a remittance bank account from the following list Q Semith | 選択をクリック                                                  |                         |                       | ×          |
| No. Name of Bank Account Holder                                                                                   | Bank Name<br>SIAM COMMERCIAL BANK PUBLIC COMPANY LIMITED | Account Currency<br>USD | Bank Account No./IBAN | SWIFT Code |
| Parpose of Withdrawell<br>Message                                                                                 | Invoice Paymen<br>詳細を記入した後。<br>System Rec                | ウェブサイトに「                | 銀行口座リスト               | 」が表示される    |
|                                                                                                    |                                                          |                         |                       |            |

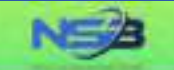

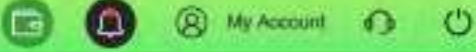

Withdrawal Application +G Deposit Insufficient balance. You need (USD 5:324.40) to continue the process. 號 Exchange (i)+ Tensler **Transaction History** Choose from History Ed Card O USD - 5,220.00 Debit Currency 5115.6 USD Receiving Currency/Amount Account Number or IBAN **Beneficiary Name** Phone No. of Bank Account Holder Country of Bank Account Holder Address of Bank Account Holder Bank Name Swift Code THAILAND Bank Country

Bank Address

ここをクリック \*2%未満の手数料 たとえば、5,220-2%=5,115.6 すべての情報を確認する

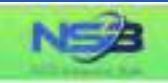

+@ Deposit @ Exchange @+ Transfer E Card Receiving Currency/Amount

Account Number or IBAN

Beneficiary Name

Phone No. of Bank Account Holder

Country of Bank Account Holder

Address of Bank Account Holder

Bank Name

Swift Code

Bank Country

Bank Address

Purpose of Withdrawai

Message

| USD             | 5115.6 |   |   |
|-----------------|--------|---|---|
| CHICAGONIC      |        |   |   |
|                 |        |   |   |
| THAILAND        |        |   |   |
|                 |        |   | ļ |
|                 |        |   |   |
| THAILAND        |        | - |   |
| Invoice Payment |        |   |   |
| System fee      |        |   |   |

確認をクリックします

# 金額を入力してください

My Attiliate site

🕞 🙆 🛞 My Account 🚯 🙂

# 金額を入力してください

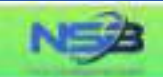

+ Deposit

12 Exchange

@+ Transfer

Eg Card

#### Withdrawal Application

Please contirm the information below

The final rate maybe different when you subminit your withdrawal application

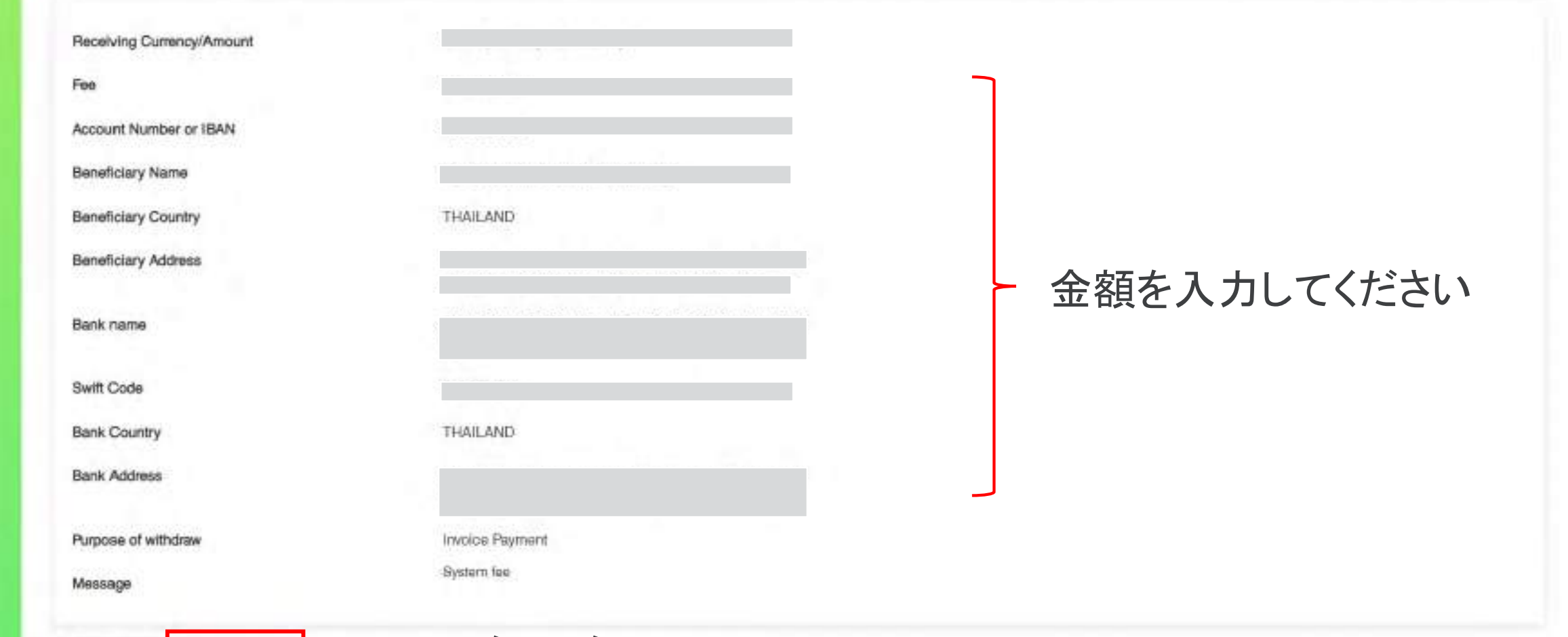

(8) My Account () ()

Night My Affiliate site

- Seck Subrill

クリック Submit

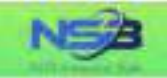

E Card

#### Withdrawal Completed

Your request has been successfully submitted.

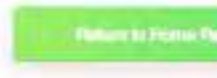

<u>完了</u>

Copyright © NGO Settlement Bank All Rights Reserved.

NGA My Attiliate site

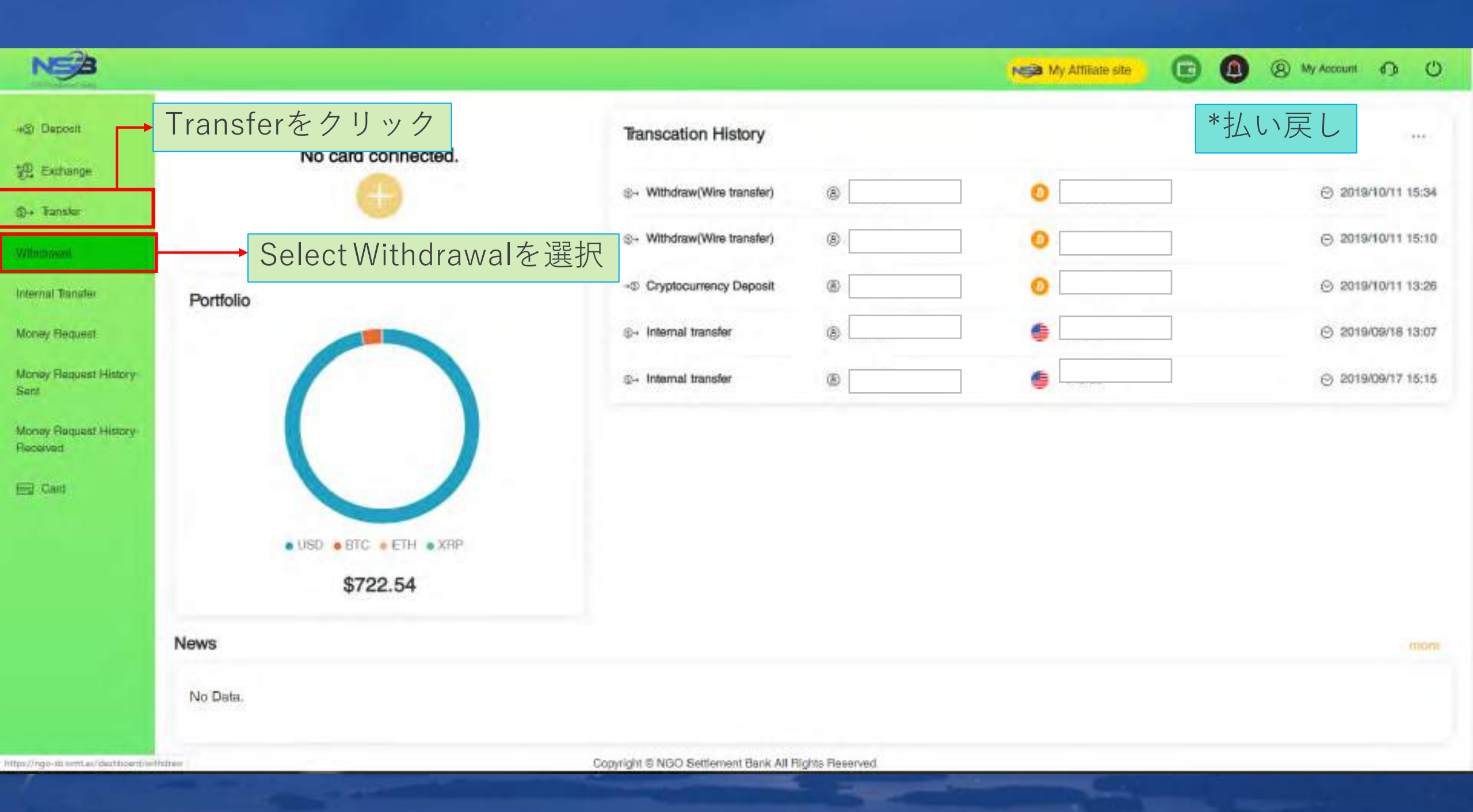

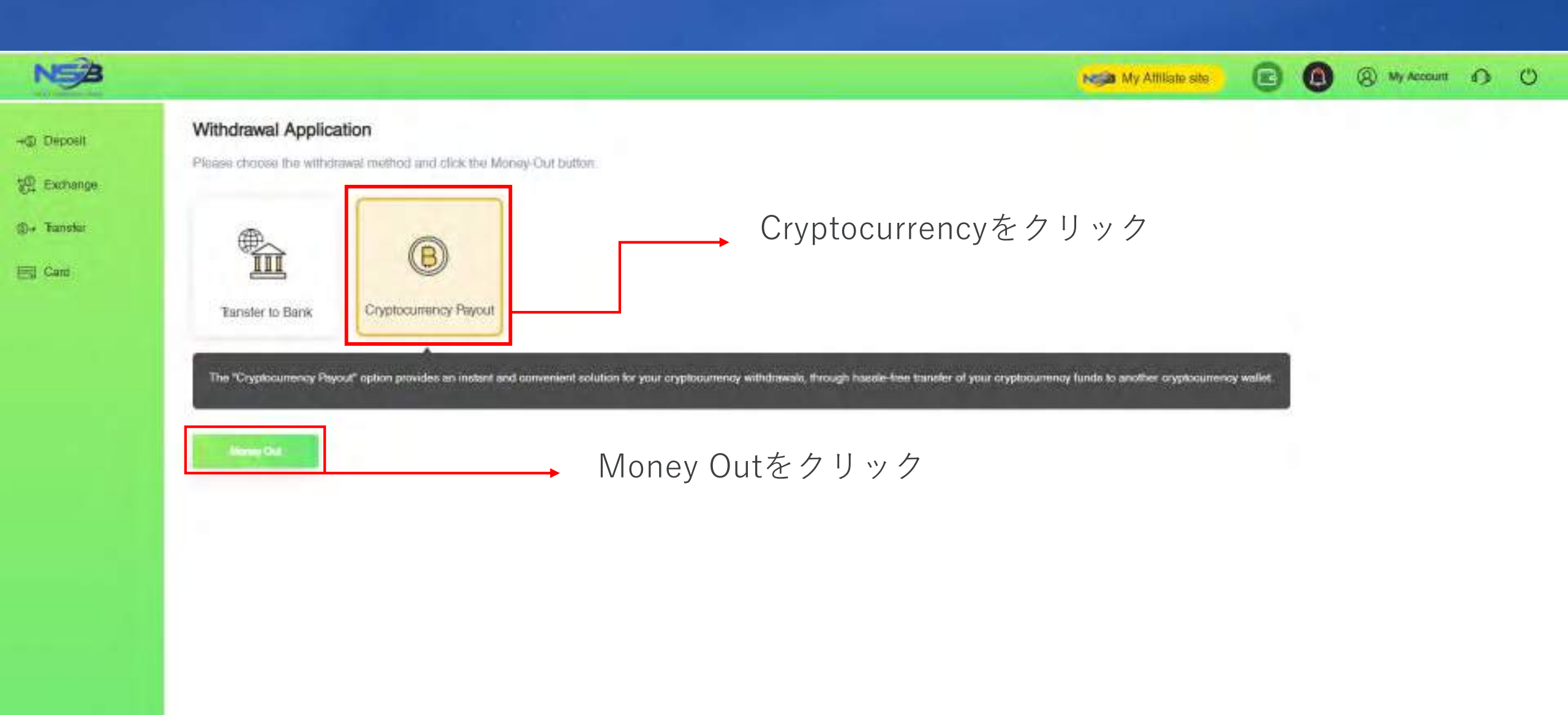

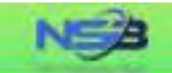

-IS Daposit

C+ Tanalar

Ed Card

#### Cryptocurrency Payout

"Your cryptocurrency payout application will be processed within 1-2 business days after your successful submision, but the real receiving time of your beneficiary account will depend on the blockchain processing time.

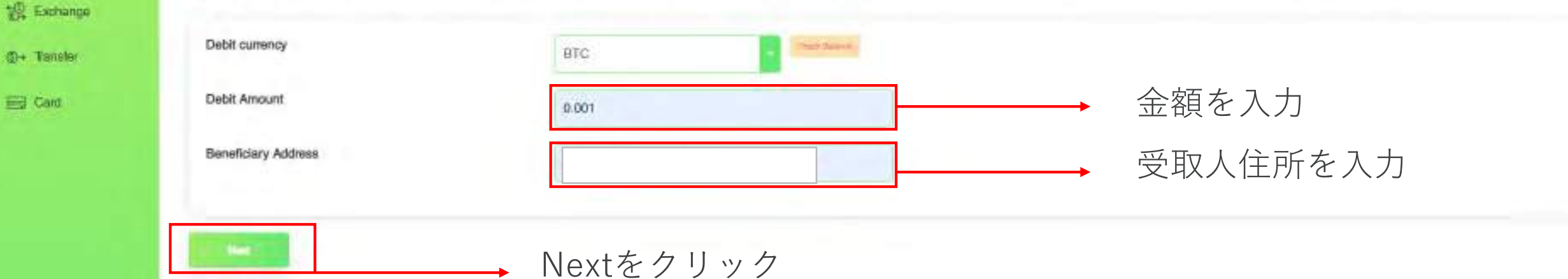

N My Attiliate site

(S) My Account 6 ()

| NSA                   |                                                               |                                    |   | NY Attiliate site | 6 0 | My Account | 0 | O |
|-----------------------|---------------------------------------------------------------|------------------------------------|---|-------------------|-----|------------|---|---|
| @ Deposit             | Cryptocurrency Payout<br>Please continu the information below |                                    |   |                   |     | -          |   |   |
| D+ Transler<br>⊟ Card | Debit currency<br>Debit Amount<br>Fee<br>Beneficiary Address  | BTC<br>BTC 0.000<br>BTC 0.00000850 |   | 入力情報を確            | 司   |            |   |   |
|                       | Back Curring                                                  | Confirmをクリック                       | 7 |                   |     |            |   |   |

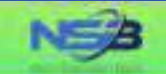

#### +@ Deposit

😳 Exchange

()+ Transfar

E Card

Cryptocurrency payout has been submitted. Receiving time will depend on cryptocurrency network and Blockchain.

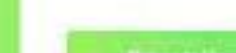

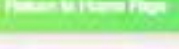

Cryptocurrency Payout

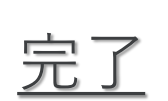

💽 🙆 🛞 My Account 🚯 🙂

My Affiliate site

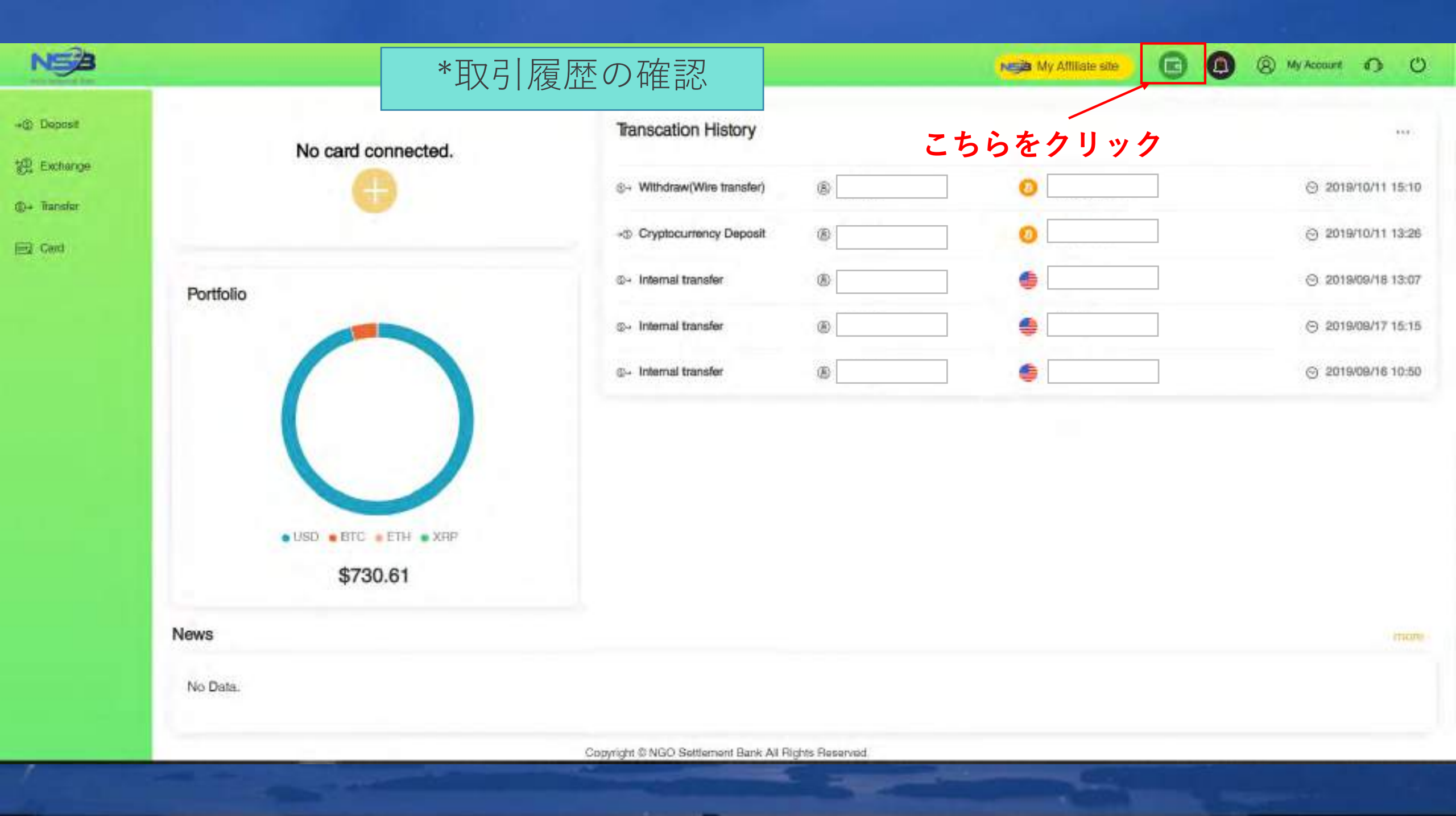

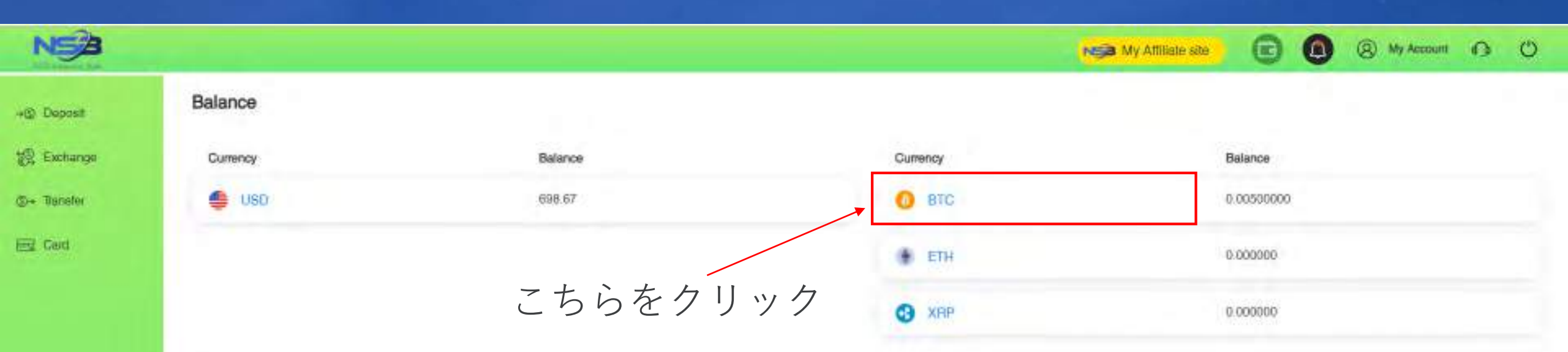

| NSB         |                       |                |                  |                | My Alline ste | C        | 0           | (2) My Account | 0 | O |
|-------------|-----------------------|----------------|------------------|----------------|---------------|----------|-------------|----------------|---|---|
| (p) Deposit | Transcation History   |                |                  |                |               |          |             |                |   |   |
| C Exchange  | Currency              | Period         |                  |                |               |          |             |                |   |   |
| N= Transfer | 🙆 втс 📑               | 2019-10-01     | 2019-10-11       | -              |               |          |             |                |   |   |
| 2. David    |                       |                |                  |                |               |          |             |                |   |   |
| 2 000       | D Transaction Type    | Assount Number | Account Name     | Money In       | 54            | oney Out |             | Fee            |   |   |
|             | Enyphacurency Deposit |                |                  | #TC 0.00500000 |               |          |             | BTC 0.00000000 |   |   |
|             | Submission Date       | Operation Date | Plat No          | Message        | 8             | rive     |             | Balance        |   |   |
|             | 2018/10/11            | 2019/10/11     |                  |                | A             | oested.  |             | 5TC 0.005      |   |   |
|             |                       |                |                  |                |               |          |             |                |   |   |
|             |                       |                | Previous Balance |                |               |          | STC 9.00000 | 300            |   |   |

## BTCを選択後、こちらのページが表示されます

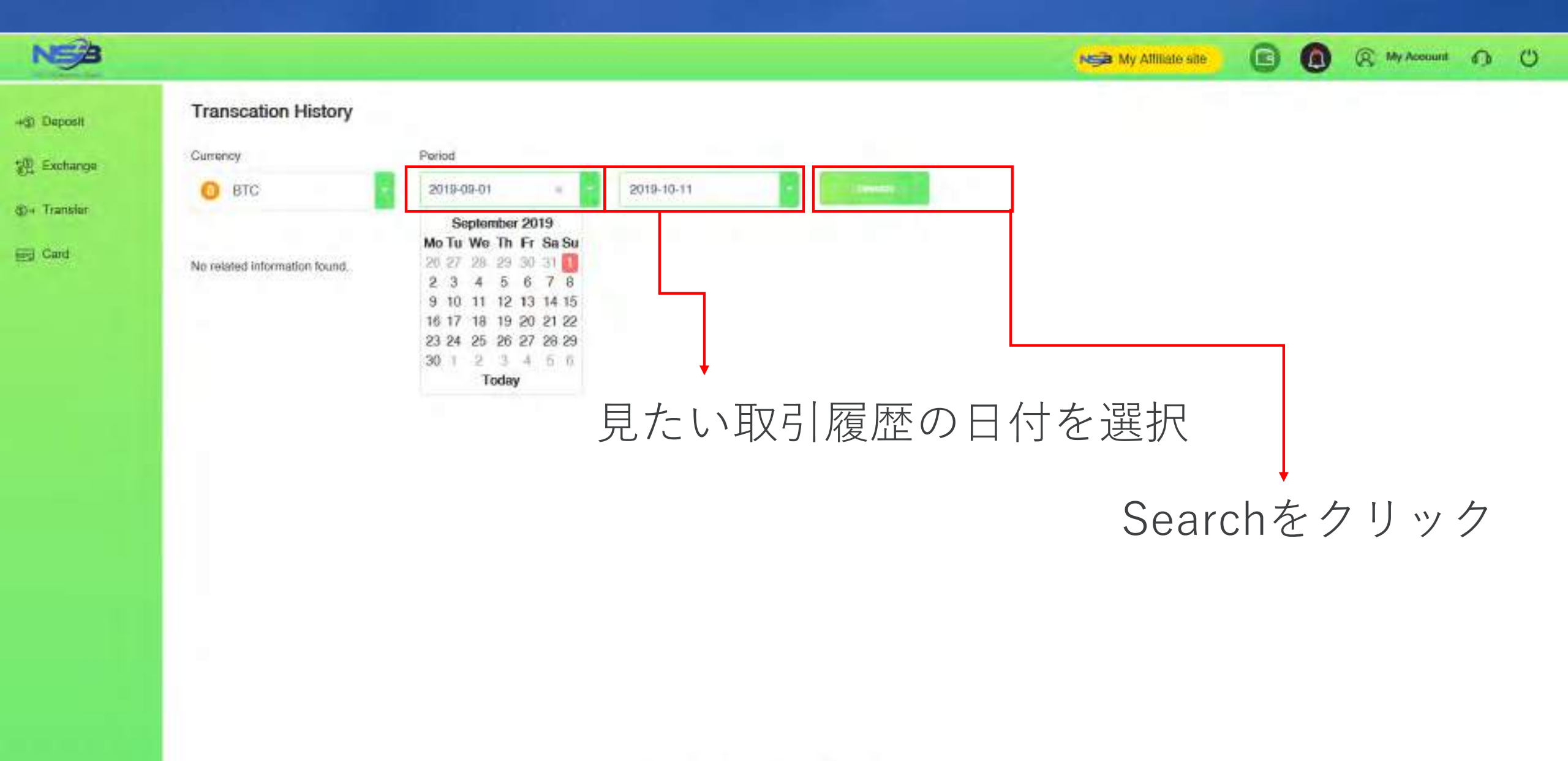

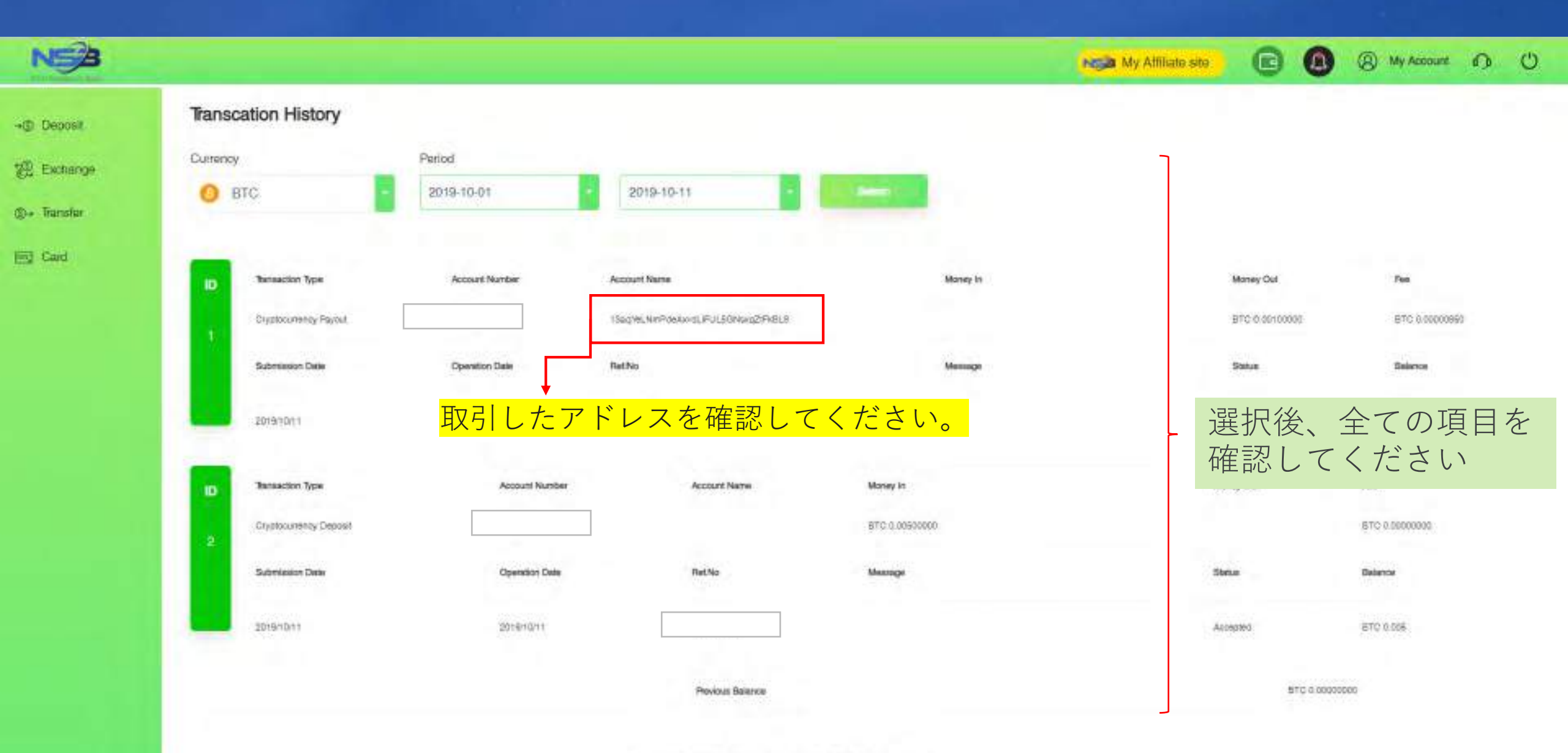

# **Contract us**

NGO Settlement Bank Customer support URL: <u>https://www.ngo-sbank.com</u> Email: <u>support@ngo-sbank.com</u> \* 営業時間: 平日月曜日~金曜日 3:00 am-11: 00am (GMT ± 0) \* 休日:土曜日, 日曜日, 祝日, 中国の正月及び正月休み